www.generalaviation.aero

#### General Aviation Marketplace

# Register Vendona Account

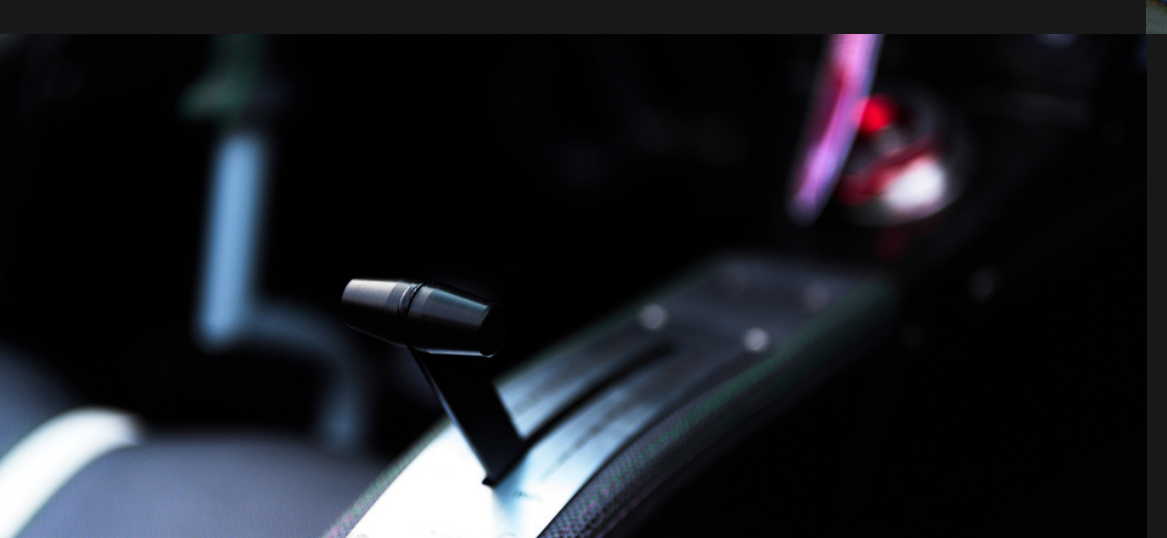

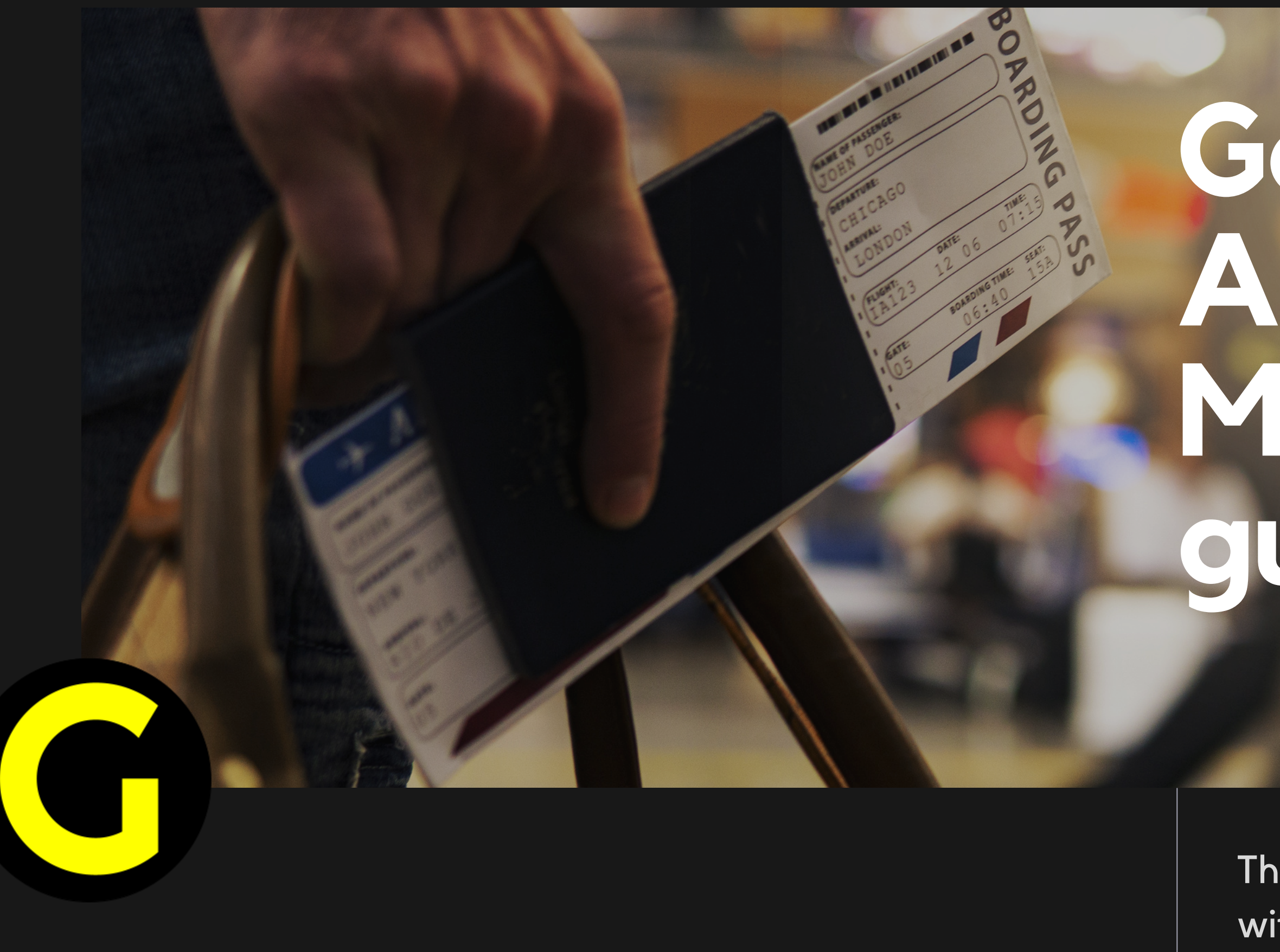

# General Aviation Marketplace guide

This guide has been created to assist with the setup of a specific section of this marketplace.

ACCOUNT

VIATION

| AIRCRAFT | BUY AIRCRAFTS | SPARE PARTS | DEALERS | JOBS | OTHER SERVICES | MEMBERSHIPS | CONTACT | MY |
|----------|---------------|-------------|---------|------|----------------|-------------|---------|----|
|          |               |             |         |      |                |             |         |    |

## **VELCOME TO OUR GENERAL**

e ultimate destination for aviation enthusiasts, professionals, d businesses seeking top-tier aircraft and aviation parts

#### Press my account

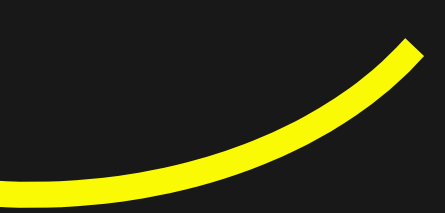

USD \$

EUR €

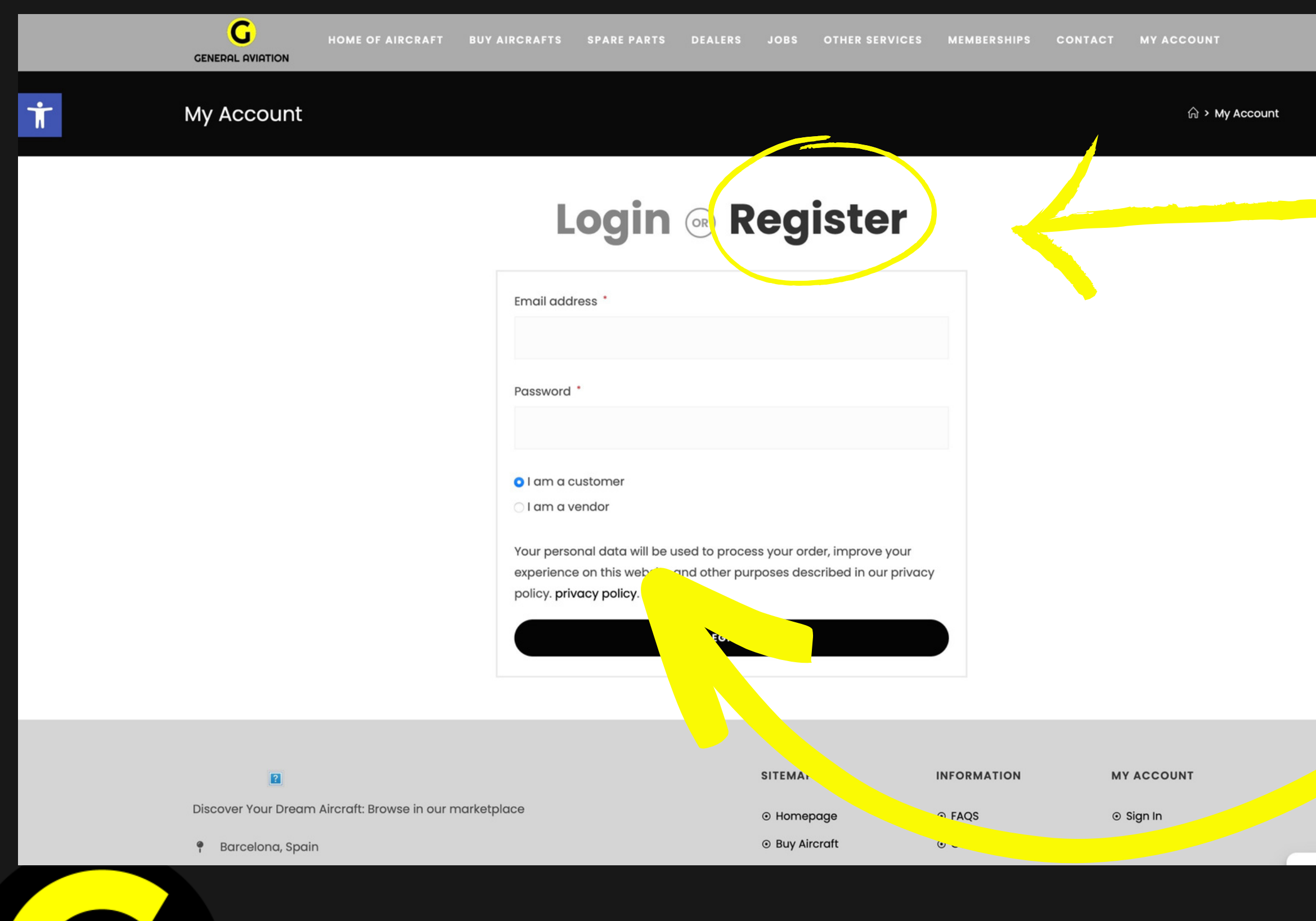

#### Press my register

#### Press I'm a vendor

| My Account |                                     | ନି     |
|------------|-------------------------------------|--------|
|            | Login 💿 Register                    |        |
|            | Email address *                     |        |
|            | Password *                          |        |
|            | First Name *                        |        |
|            | Last Name *                         |        |
|            | Shop Name *                         |        |
|            | Shop URL *                          |        |
|            | https://generalaviation.aero/store/ |        |
|            |                                     | Notes: |

The shop URL is automatic when you add your store name. It is only necessary to fill in the fields with a red asterisk

USD \$ EUR €

Add your details

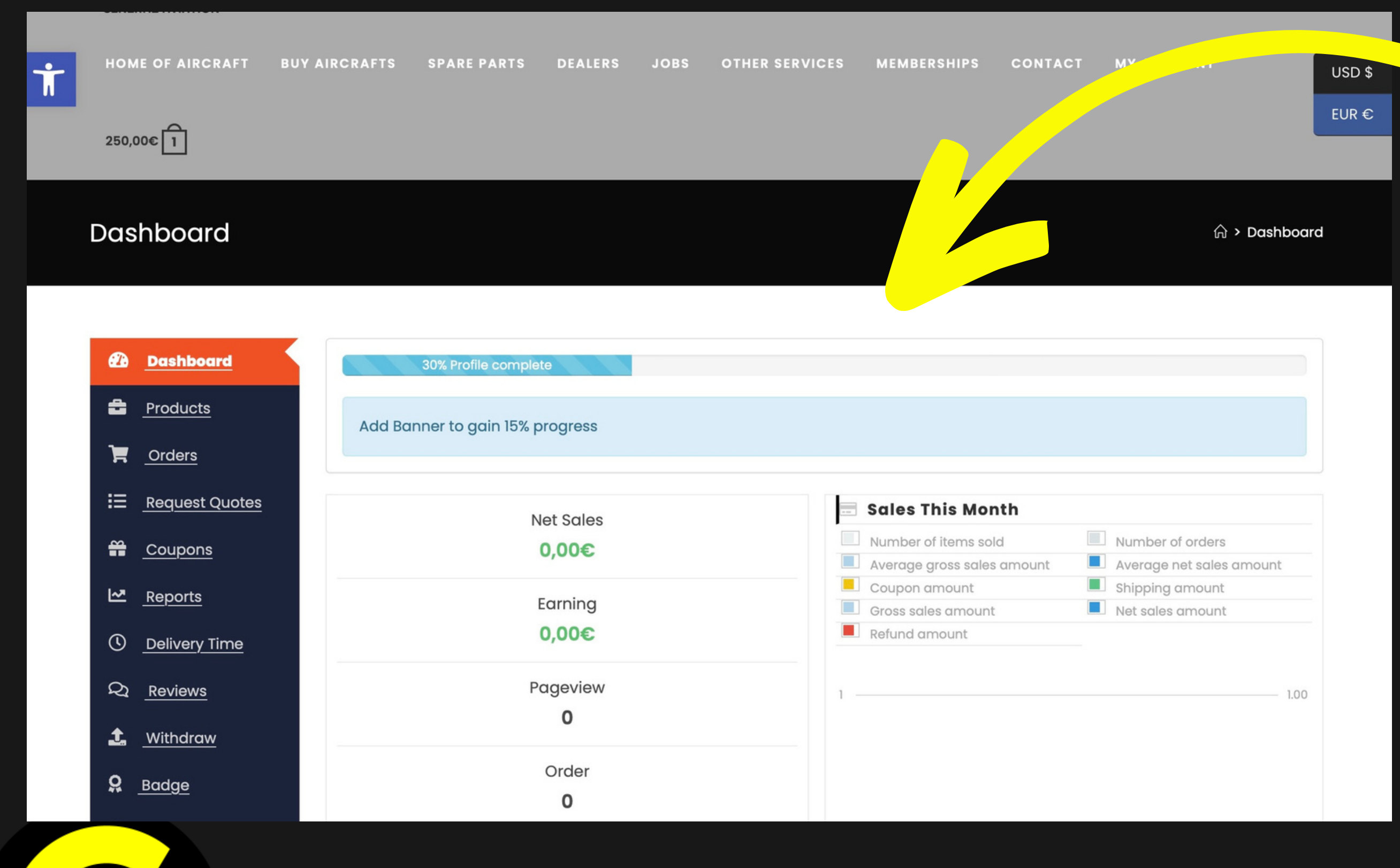

#### You can see your Vendor Dashboard

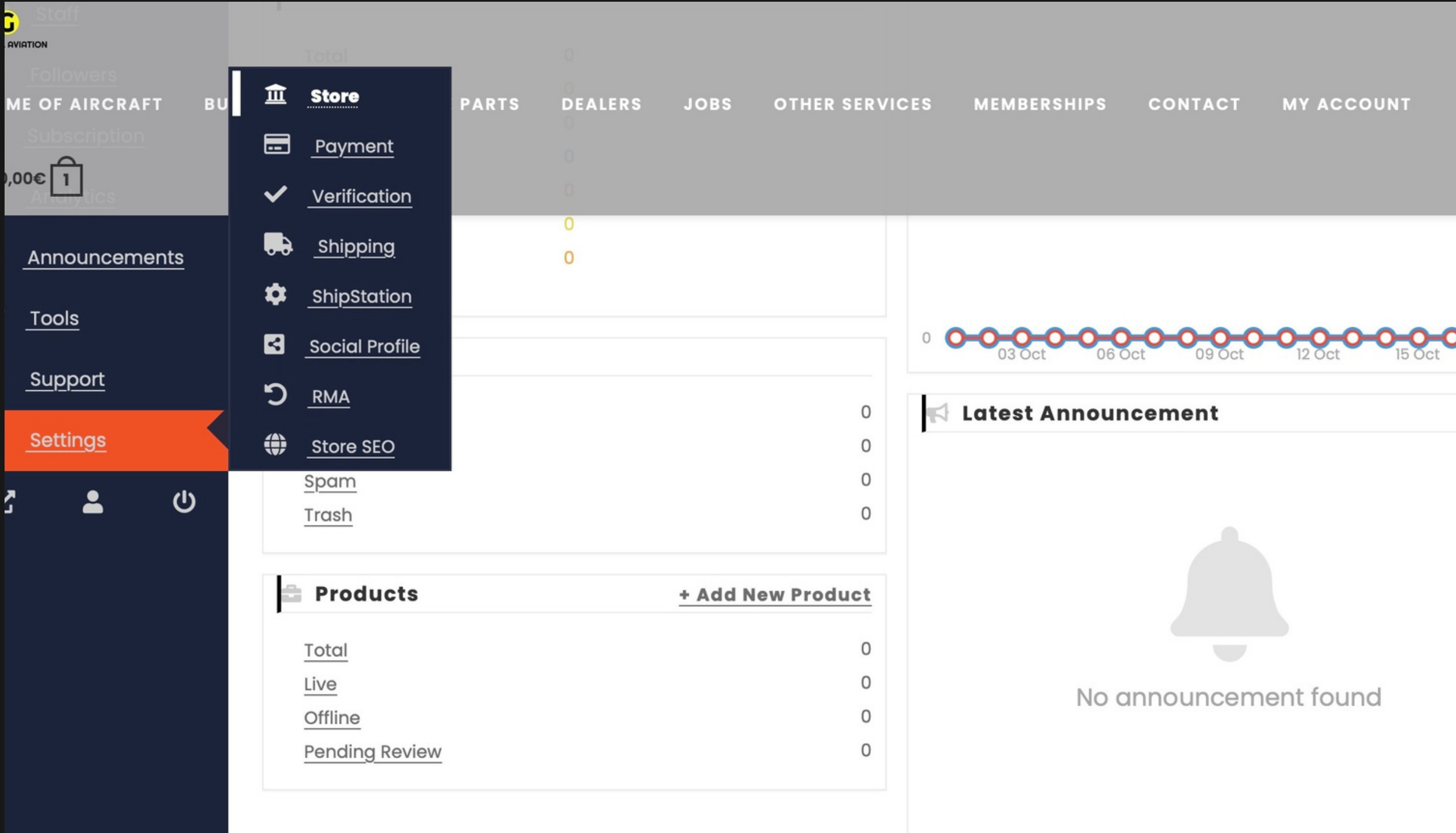

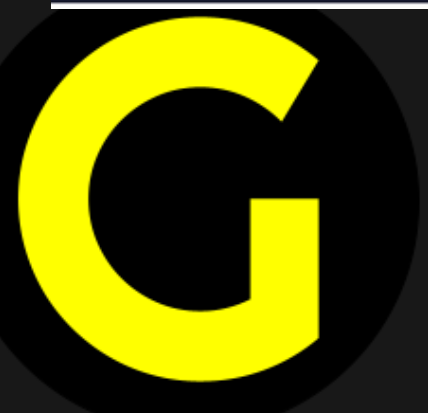

### Scroll down until settings and press STORE

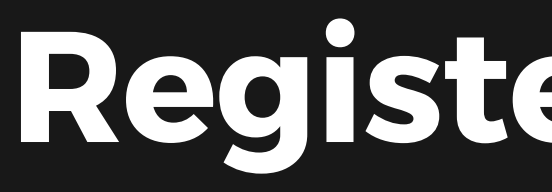

| HOME OF AIRCRAFT         | BUY AIRCRAFTS SPARE PARTS        | DEALERS JOBS | OTHER SERVICES             | MEMBERSHIPS             | CONTACT | MY ACCOUNT |
|--------------------------|----------------------------------|--------------|----------------------------|-------------------------|---------|------------|
| 250,00€ 1                |                                  |              |                            |                         |         |            |
|                          |                                  |              |                            |                         |         |            |
| Dashboard                | Settings → <mark>Visit St</mark> | ore          |                            |                         |         | Upda       |
| Products                 | 30% Profile com                  | nlete        |                            |                         |         |            |
| Crders                   |                                  | piero        |                            |                         |         |            |
| E <u>Request Quotes</u>  | Add Banner to gain 15            | % progress   |                            |                         |         |            |
| Coupons                  |                                  |              |                            |                         |         |            |
| Reports                  |                                  |              |                            |                         |         | 1          |
| ① _Delivery Time         |                                  | Upload a b   | anner for your store. Bann | er size is (625x300) pi | xels.   |            |
| Q <u>Reviews</u>         |                                  |              |                            |                         |         | 1          |
| 1. <u>Withdraw</u>       |                                  |              |                            |                         |         | 1          |
| <b>Q</b> <u>Badge</u>    |                                  |              |                            |                         |         | 1          |
| ່ງ <u>Return Request</u> |                                  |              |                            |                         |         | 1          |
| 🐣 <u>Staff</u>           | L.                               |              |                            |                         |         | I          |
| Followers                | Profile Pi                       | cture        | <u>Upload Photo</u>        |                         |         |            |
| Subscription             | Store                            | lame         |                            |                         |         |            |

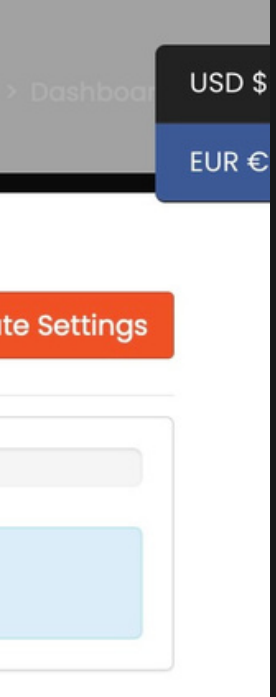

### Uppload your banner, photo, details,...

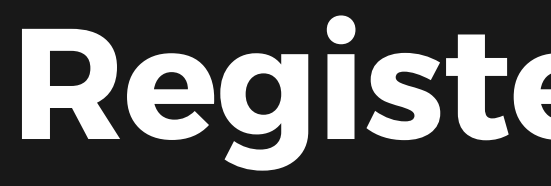

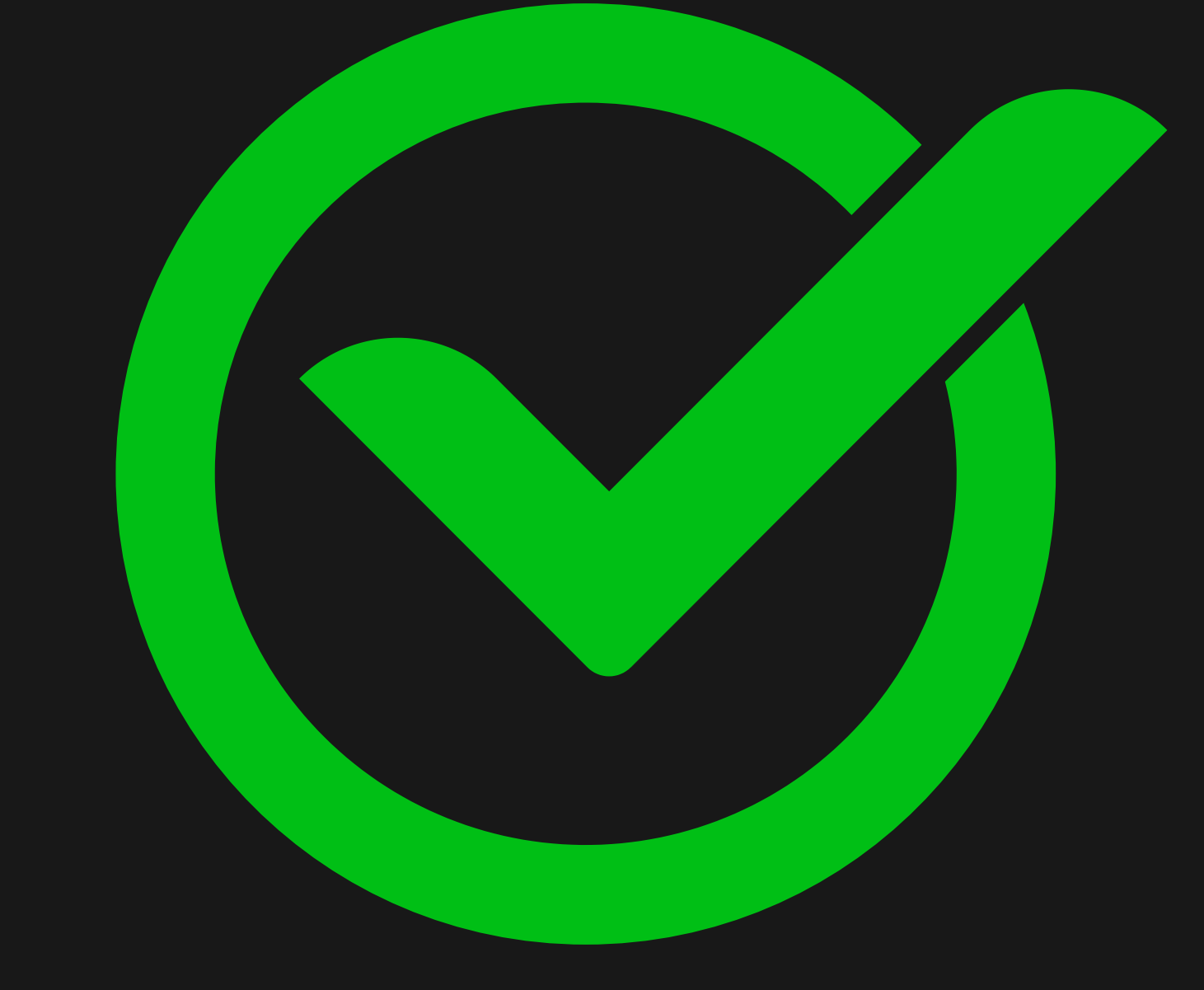

When we validate your seller account, you will be able to start listing your products for sale

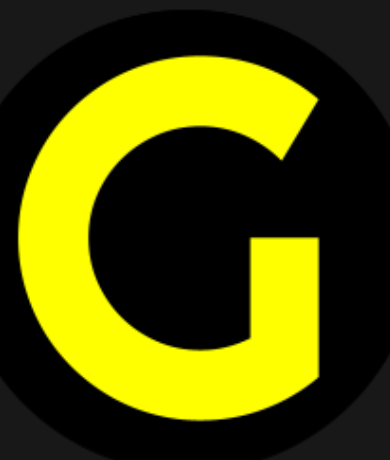

### **Register vendor account**

#### =

## Gontact us for More

#### **Questions? Comments? Concerns?**

Contact us to discuss anything you'd like, or simply drop a line to say hi. We love (virtual) coffees and always welcome the opportunity.

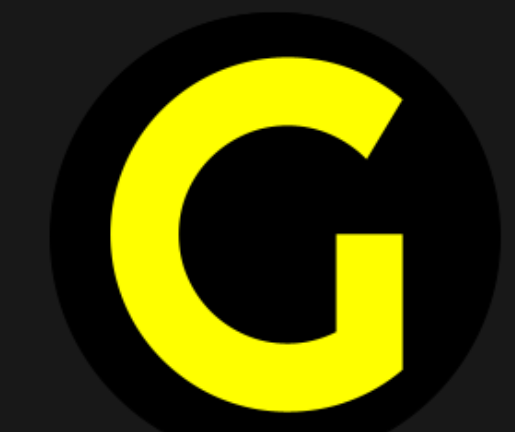

**Email** hello@ge

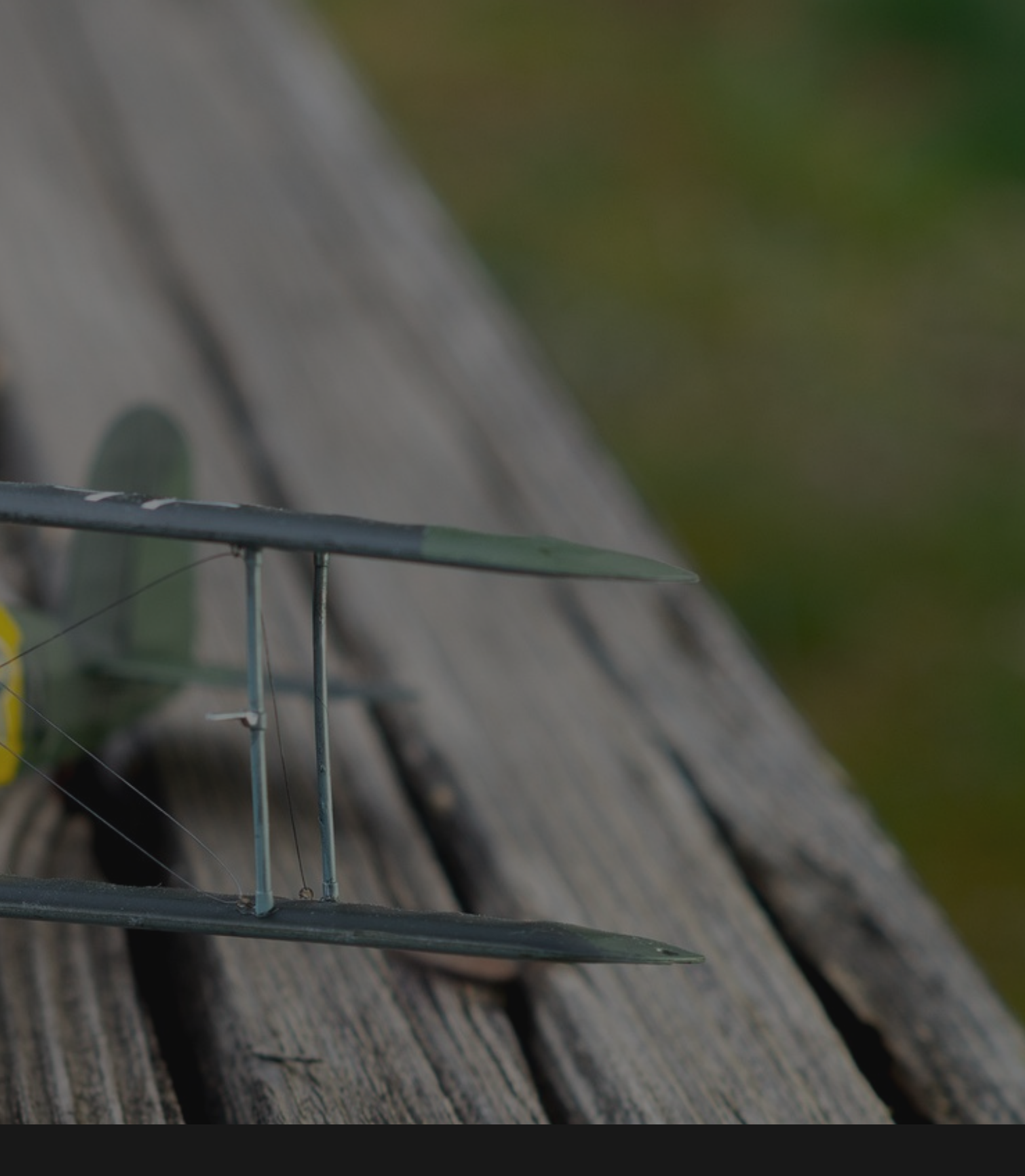

hello@generalaviation.aero